## State Employee DESK AID Viewing and Printing State W-2/W-2c Forms Employee Self Service

When W-

## Accessing State of Kansas Employee Self-Service center

Go to the **State Employee Service Center** home page: https://sharp.sok.ks.gov/psp/sokhrprd\_ess/?cmd=login.

## 1. Enter your State of Kansas Employee ID

You will need the 11-digit alpha/numeric ShaRP ID found on myWSU

## **Granting Consent**

- 1. On W-2/W-2c Consen
- indicate your Consent to receive electronic W-2 and W-
- 2. Click the **Submit** button.
- 3. The Verify Identity pop up appears with your User ID (Employee ID) displayed.
- 4. Enter your password and click the **Continue** button. **Note: entering your password is your electronic signature.**
- 5. The **Submit Confirmation** page indicates the status change has been successful. Click on the OK button.
- 6. You may now click on the View W-2/W-2c Forms link to view your prior W-2/W-2c forms. Note: -2/W-

-2/W-2c

-2

and W-2c forms in Employee Self Service.

Viewing W-2/W-